# 组态软件控制 双应用

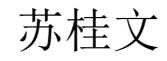

# **组态项目:** 反应车间控制系统

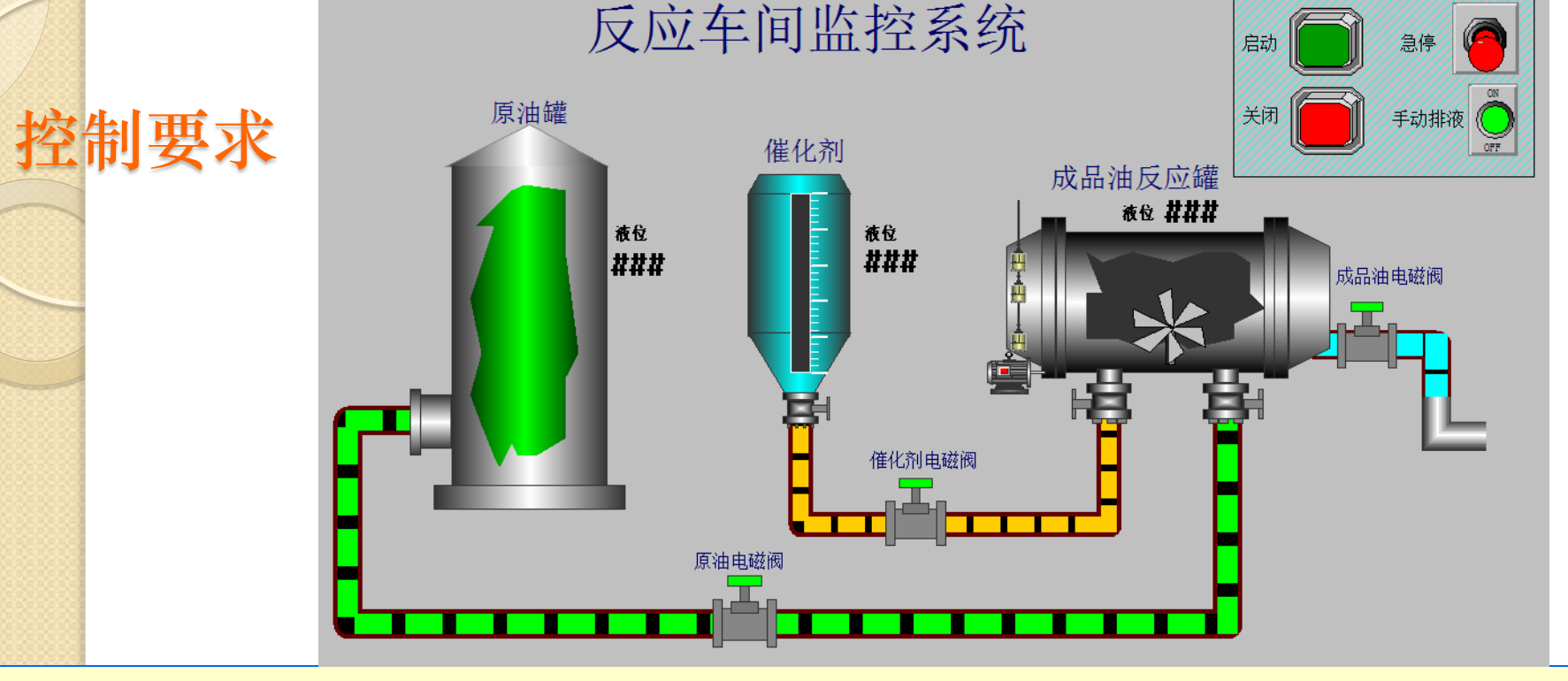

- 初始状态:装置投入运行时,两个进液阀门关闭,为防止反应罐内有余液,可以用 "排液开关"打开成品油电磁阀,将容器放空。
- □ 启动操作:按下启动按钮,装置就开始按下列约定的规律操作:
  - □ 原油电磁阀打开-->当原油液面到达中液位时,液面传感器SL2接通--> >关闭原油电磁阀,打开催化剂电磁阀-->当液面到达高液位时,液面传感器SL3接通-->关闭催化剂阀门,启动搅匀电机搅拌1分钟-->打开成品油阀门,开始放出成品油 -->当液面下降到低液位时,SL1由接通变为断开,继续排液再过5秒后(放空容器),成品油阀门关闭,开始下一周期。
- 停止操作:按下停止按钮,在当前的混合液操作处理完毕后,才停止操作(停在初始状态上)。
- □ 按下急停开关,马上停止工作。此时按下启动按钮,可在当前步骤开始继续工作。

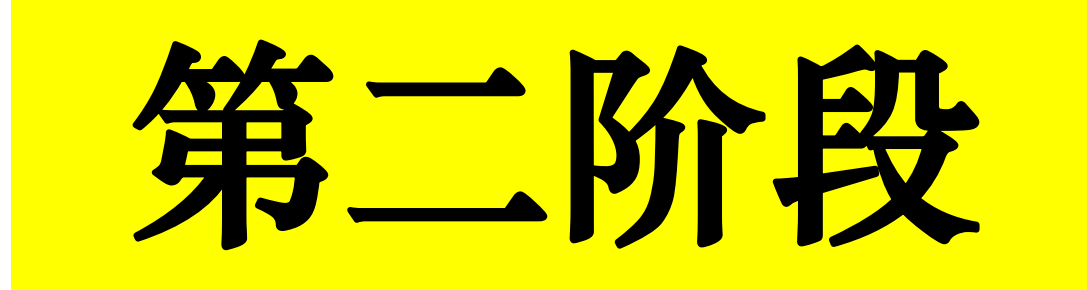

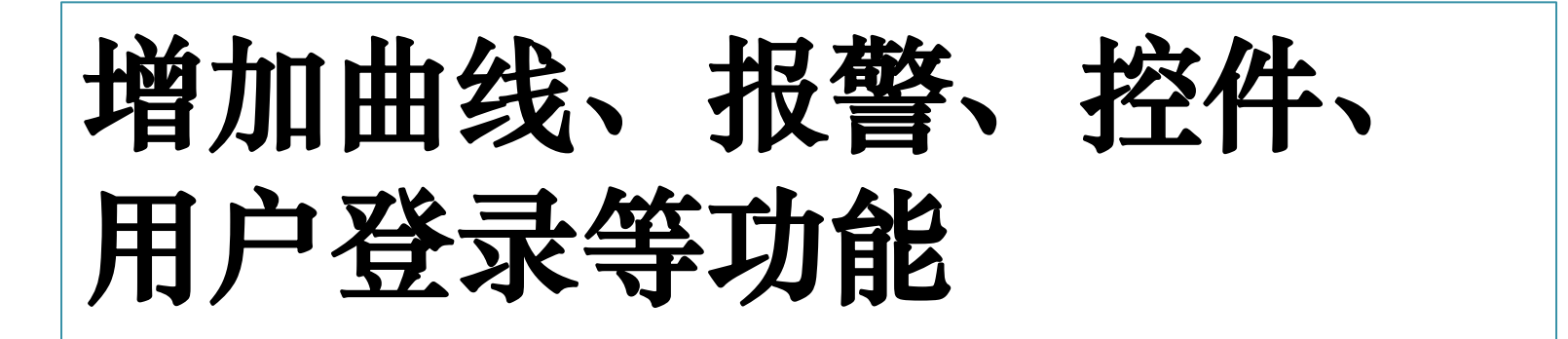

## 第6章 趋势与曲线

## • 趋势曲线的作用

- 趋势曲线用来反应数据变量随时间的变化情况。
- • 趋势曲线有两种:实时趋势曲线和历史趋势曲线。
  - 实时趋势曲线随时间变化自动卷动,以快速反应变量的新变化,但是不能随时间轴"回卷",不能查阅变量的历史数据;
  - 历史趋势曲线可以完成历史数据的查看工作,但它不会自动卷动,而需要通过命令语言来辅助实现查阅功能。
  - 同一个实时趋势曲线中最多可同时显示<mark>四个变量</mark>的变化 情况。同一个历史趋势曲线中最多可同时显示八个变量 的变化情况。

# 第6章 趋势与曲线

- 实时趋势曲线
- 在"工具箱"中选用"实时趋势曲线"工具;
- 同一个实时趋势曲线中最多可同时显示四个变量的变化 情况。

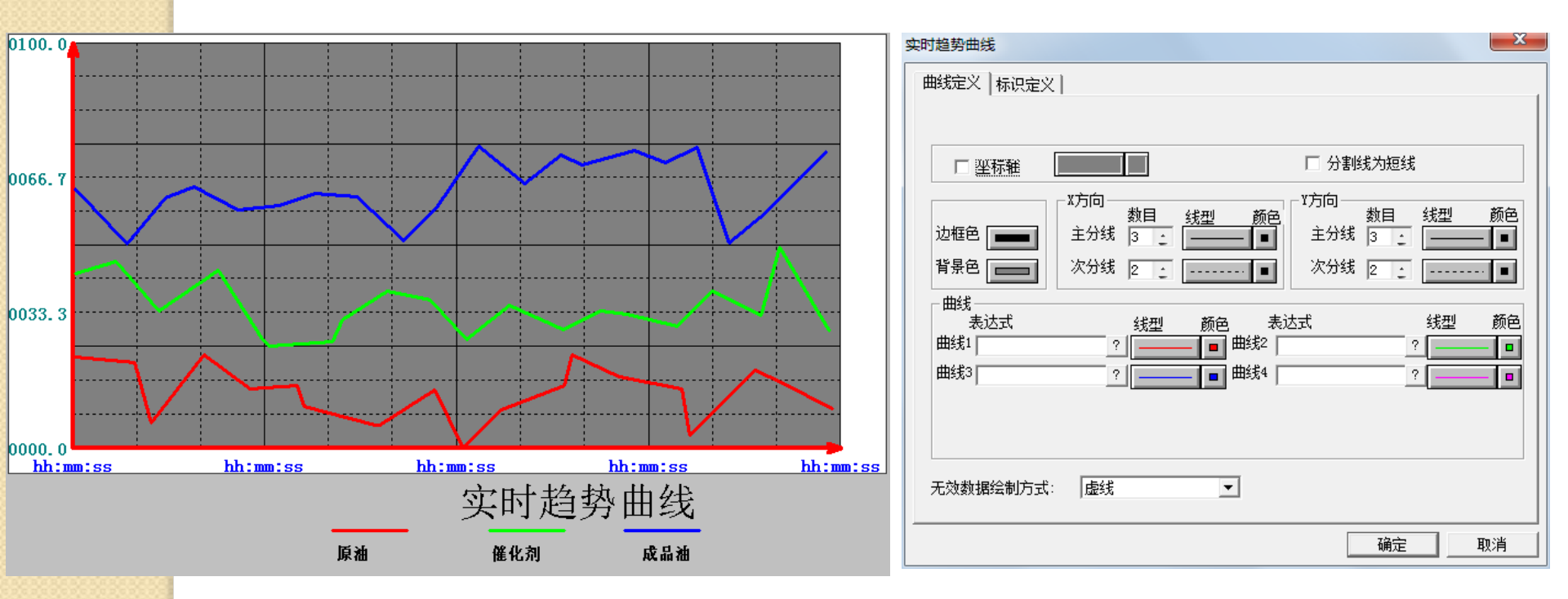

• 历史趋势曲线

历史趋势曲线创建过程如下:

注:因历史曲线需记录之前的"历史数据",因此须先对变量做如下设置: "数据库/数据词典"——"变量定义"——"记录和安全区"中的选择记录有效。只有使变量的"是否记录"选项有效时,才能在历史趋势曲线中显示此变量的变化情况。

- □ 新建一画面,名称自定义,如:历时趋势曲线。
   □ 有两种方案设置历史趋势曲线:
  - 方法1、"编辑"菜单——"插入通用控件"——" 历史趋势曲线"控件——选中此控件,单击鼠标右键 在弹出的下拉菜单中执行"控件属性"命令,弹出控 件属性对话框,完成历史曲线控件编辑工作。

• 历史趋势曲线

历史趋势曲线创建过程如下:

- 注:因历史曲线需记录之前的"历史数据",因此须先对变量做如下设置:"数据库/数据词典"——"变量定义"——"记录和安全区"中的选择记录有效。只有使变量的"是否记录"选项有效时,才能在历史趋势曲线中显示此变量的变化情况。
- □ 有两种方案设置历史趋势曲线:
  - 方法2、"图库"菜单一一"打开图库"一一选择" 历史曲线",双击控件编辑其属性。
    - 需事先新建两个变量:调整跨度、卷动百分比,用于 翻看之前的曲线信息,这两个变量只需定义即可,图 库模板中已经内嵌程序,不需另行编程。

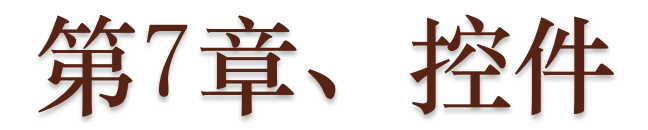

- 组态王内置控件是组态王提供的、只能在组态王程序内 使用的控件。
- □ 控件可以作为一个相对独立的程序单位被其他应用程序 重复调用。组态王中提供的控件在外观上类似于组合图 素,工程人员只需把它放在画面上,然后配置控件的属 性进行相应的函数连接,控件就能完成其复杂的功能。
- □ 组态王通过内置的控件函数和连接的变量来操作、控制 控件,从控件获得输出结果。
- 在组态王中加载内置控件,可以单击工具箱中的"插入 控件"按钮,或者"编辑"菜单中的选择插入控件。

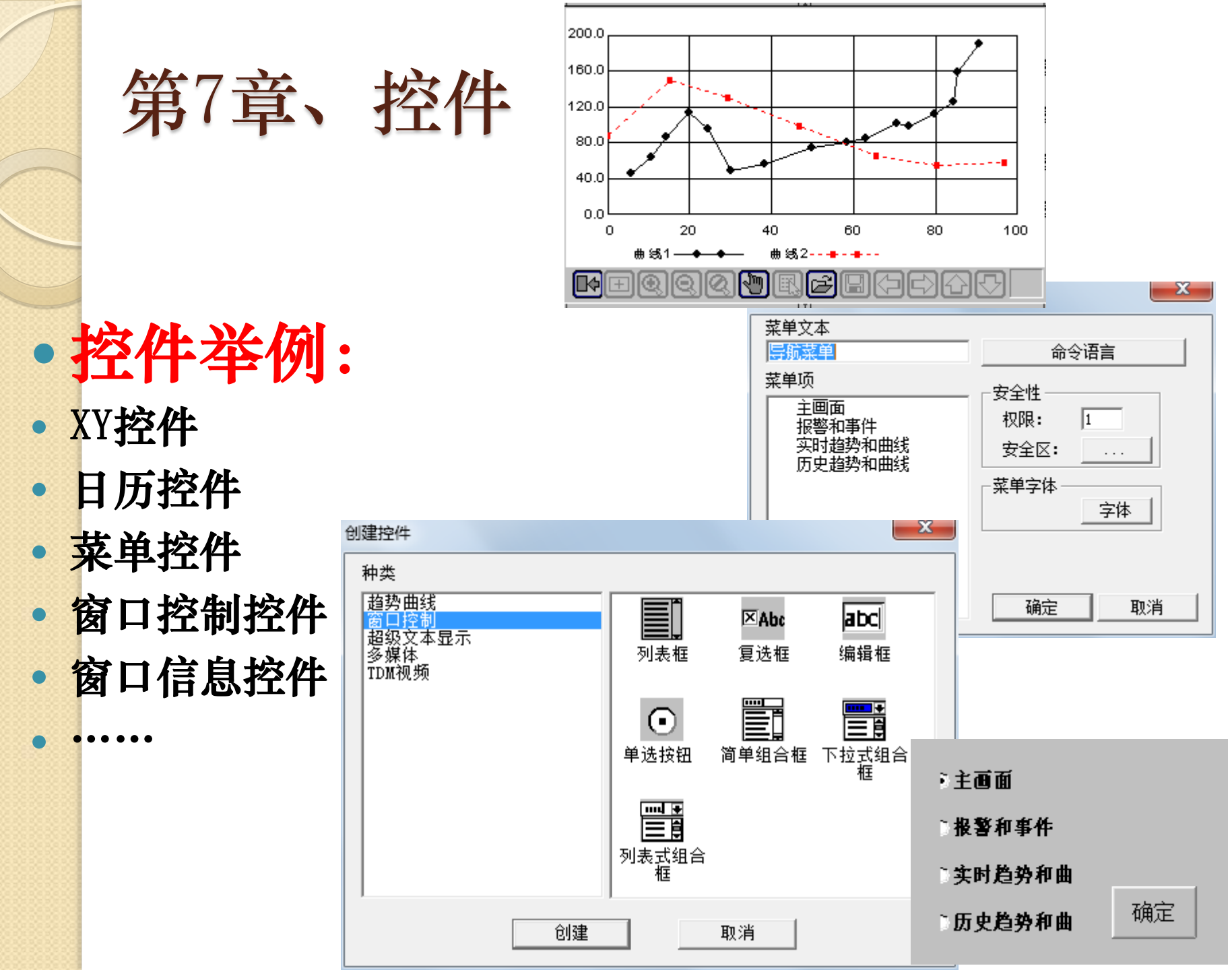

# 7.1 X-Y 轴曲线控件

## X-Y 轴曲线可用于显示两个变量之间的数据关系。 *如电流—转速曲线等形式的曲线。*

#### 创建控件;

- 1) 新建一画面,名称为:XY 控件画面。
- 2) 在画面上输入文字: XY 控件。
- 3) 单击工具箱中的"插入控件"工具,在弹出的创建控件窗口中双击"趋势 曲线"类中的"X-Y轴曲线"控件,在画面上绘制XY曲线窗口,

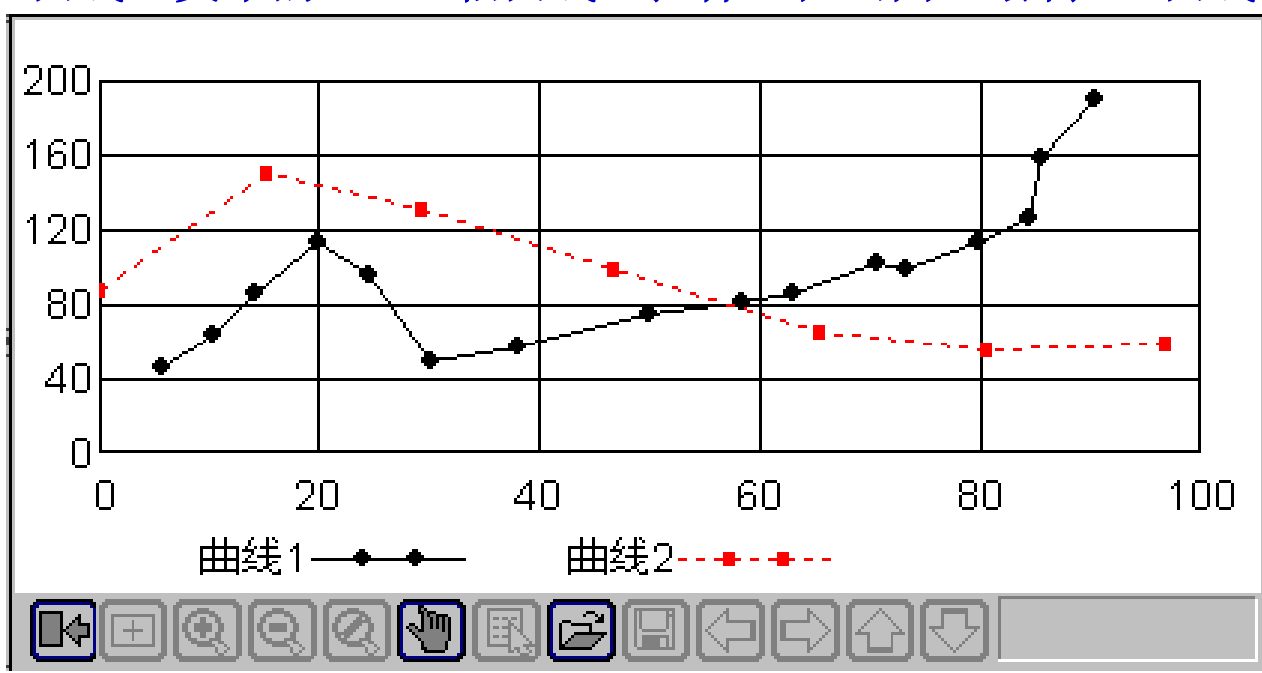

## X-Y 轴曲线属性设置 用鼠标双击X-Y 轴曲线控件,则弹出"X-Y 轴曲线设 置"对话框:

|                   | 属性设置                                                                                                    |         |
|-------------------|----------------------------------------------------------------------------------------------------|---------|
| 控件的名称可<br>改为: 控件。 | 名称: Ctr10                                                                                                    | 访问权限: 0 |
| (名字自定义)           | 初始化:<br>X轴<br>最大值: 100<br>最小值: 0<br>分度数: 5<br>小数位: 0<br>此<br>4<br>小数位: 0<br>1<br>曲<br>4<br>4<br>5<br>小数位: 1<br>1024<br>■<br>1024<br>■<br>1 |         |

在"画面属性"命令语言"存在时"中输入如下脚本语言:

xyAddNewPoint("控件",\\本站点\原料油液位,
\\本站点\成品油液位,0);
xyAddNewPoint("控件",\\本站点\催化剂液位,
\\本站点\成品油液位,1);

**xyAddNewPoint** 

用于在指定的X-Y轴曲线控件中给指定曲线添加一个数据点。

语法格式: xyAddNewPoint ( "ControlName", X, Y, Index );

参数说明:

ControlName: 工程人员定义的X-Y轴曲线控件名称,可以为中文名或英文名。

X: 设置数据点的x轴坐标值。

Y:设置数据点的y轴坐标值。

Index:给出X-Y轴曲线控件中的曲线索引号(序号),取值范围0-7。

7.2 立体棒图控件

棒图是指用图形的变化表现与之关联的数据的变化的绘图图 表。组态王中的棒图图形可以是二维条形图、三维条形图或 饼图。

创建棒图控件到画面

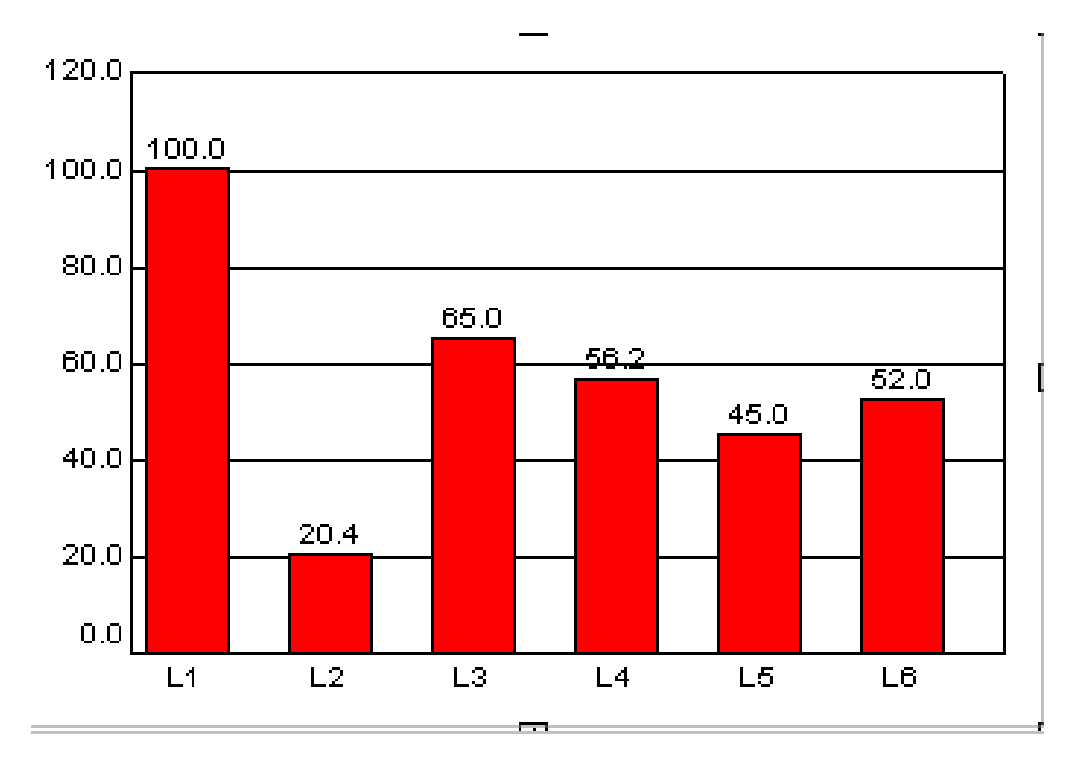

苏桂文

#### 棒图属性设置 $\left| \times \right|$ 居性 棒图 控件名: 颜色设置: 萴 背 图表类型 标签位置 捧 ○ 位于顶端 ● 二维条形图 文 • 位于底部 ○ 三维条形图 标签字体... ○ 无标签 ○ 二维饼图 刻度设置 显示属性: Y轴最大值: 刻度小数位: ☑ 自动刻度 ☑ 标注数值 1 믁 120 隐藏刻度值 Y轴最小值: 刻度间隔数: ☑ 添加网格线 -☑ 显示边框 6 0 确定 取消

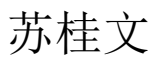

### 在"画面属性"命令语言"显示时"中输入如下脚本语言:

chartAdd( "棒图", \\本站点\原料油液位, "原料罐"); chartAdd( "棒图", \\本站点\催化剂液位, "催化罐"); chartAdd( "棒图", \\本站点\成品油液位, "反应罐");

#### chartAdd

此函数用于在指定的棒图控件中增加一个新的条形图。

语法格式使用如下:

chartAdd( "ControlName", Value, "label" );

参数说明:

ControlName: 工程人员定义的棒图控件名称。

Value: 设定条形图的初始值。

label: 设定条形图的标签值,默认值=索引值Index, Index的取 值范围是1-16。

## 在"画面属性"命令语言"显示时"中输入如下脚本语言:

chartSetValue("棒图",0,\\本站点\原料油液位); chartSetValue("棒图",1,\\本站点\催化剂液位); chartSetValue("棒图",2,\\本站点\成品油液位);

#### **chartSetValue**

此函数用于在指定的棒图控件中设定/修改索引值为Index的条形图 的数据。

语法格式使用如下:

chartSetValue( "ControlName", Index, Value );

参数说明:

ControlName: 工程人员定义的棒图控件名称。

Value: 设定条形图的数据, 整形数据, 实型数据。

Index: 条形图的标签值,, Index的取值范围是0-15, 组态王自动 从0开始加1, 给每一个新增加的条形图由小到大设定标签值。

# 7.3 Active X 控件

■组态王除了支持本身提供的各种控件外,还支持Windows 标准的Active X 控件,包括Microsoft 提供的标准Active X 控件和用户自制的Active X 控件。

■Active X 控件的引入在很大程度上方便了用户,用户可以 灵活地编制一个符合自身需要的控件或调用一个已有的标 准控件来完成一项复杂的任务,而无须在组态王中做大量 的复杂的工作。

## 日历控件(Microsoft Date and Time Picker Control 6.0)

利用日历控件可实现在组态王中设置任一时间的功能,操作如下: 1)在工程浏览器窗口的数据词典中定义三个内存实型变量:

(1)、变量名:年变量(内存实型,最小值:0,最大值:10000);

(2)、变量名:月变量(内存实型,最小值:0,最大值:12)

(3)、变量名:日变量(内存实型,最小值:0,最大值:31)

2) 单击工具箱中的控件工具,在弹出的通用控件窗口中选择如下控件:

苏桂文

| 插入控件                                                                                                    | × |
|----------------------------------------------------------------------------------------------------|---|
| C:\WINDOWS\system32\mscomct2.ocx                                                                                              |   |
| LM Behavior Factory<br>LM Runtime Control<br>Meanandie Flash Restory Object                                                   | ^ |
| McgsEditGrid. McgsGrid<br>McgsViewCtrl Class<br>MediaComm Class                                                               |   |
| Microsoft Agent Control 2.0<br>Microsoft Animation Control 6.0 (SP4)<br>Microsoft Animation Control version 5.0 (SP2)         |   |
| Microsoft BarCode Control 9.0<br>Microsoft Common Dialog Control, version 6.0<br>Microsoft Common Dialog Control, version 6.0 |   |
| Microsoft Date and Time Picker Control 6.0 (SP4)<br>Microsoft DDS<br>Microsoft DDS                                            |   |
| Microsoft DirectAnimation Control<br>Microsoft DirectAnimation Path<br>Microsoft DirectAnimation Sequencer                    |   |
| Microsoft DirectAnimation Sprite                                                                                              |   |

#### 3) 单击"确定"按钮,在画面中绘制一日历控件。

|--|

4) 双击此控件弹出动画连接属性对话框,如图所示。

| ★<br>本<br>本<br>日<br>正                                          | 动画连接属性                                          | X |
|----------------------------------------------------------------|-------------------------------------------------|---|
| 招件名: 口历<br>双击"事件"属性卡中的"closeup"事件<br>输入如下命令语言:                 | 常規   属性   事件  <br>控件名: ■<br>优先级: 1              |   |
| \\本站点\年变量=日历.Year;<br>\\本站点\月变量=日历.Month;<br>\\本站点\日变量=日历.Day; | 安全区: 无 安全区选择<br>控件名最多由32个字符组成<br>优先级的选择范围为1~999 |   |
|                                                                | 确定即消                                            |   |

苏桂文

## 7.4 超级文本显示控件

超级文本显示框的作用是显示RTF或TXT 格式的文本文件的内容,或在显示框中输入文本字符串,将其保存为RTF 或TXT 格式的文本文件。

- 1) 用WINDOWS 操作系统的写字板编写一个RTF 文件 ht1.txt;
- 2)在组态王画面开发系统放置超级文本显示控件以及相应的操作按钮放置超级文本显示控件,控件名设为"文本";
- 3) 再放置两个命令按钮如下所示。

| 输入超级文本 |
|--------|
| 保存超级文本 |

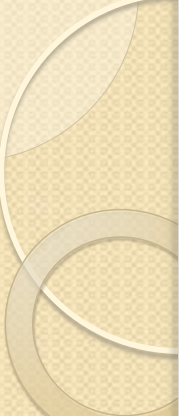

4) 将这两个按钮分别进行命令语言连接,

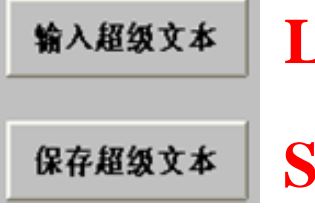

LoadText("文本", "D:\文本.txt", ".Txt"); SaveText("文本", "D:\文本.txt", ".Txt");

#### LoadText

指定的RTF或TXT格式文件调入到"超级文本显示控件"中加以显示。 语法格式使用如下: LoadText("ControlName",

"FileName", ".Txt Or .Rtf" );

参数说明:

ControlName: 超级文本显示控件名称。

FileName: RTF或TXT格式的文件。

.Txt Or .Rtf: 指定文件为RTF格式或 TXT格式。

### **SaveText**

此函数用于把控件中显示和编辑输入的 文本字符串保存到指定的RTF或TXT格 式文件中。

语法格式使用如下:

SaveText("ControlName", "FileName",
".Txt Or .Rtf" );

参数说明:

与左边相同

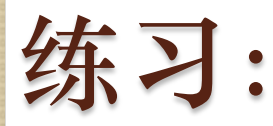

#### 新建一个画面:系统说明(或作品说明),在画面里面设置一个 "超级文本控件",一个"单项按钮控件",一个"确定按钮"。

| Rich Text |                                                                     |
|-----------|---------------------------------------------------------------------|
|           |                                                                     |
|           |                                                                     |
|           |                                                                     |
|           |                                                                     |
|           |                                                                     |
|           | الما الما المرود الروي الروي الما الما الما الما الما الما الما الم |
|           |                                                                     |
|           |                                                                     |
|           |                                                                     |
|           |                                                                     |
|           |                                                                     |
|           |                                                                     |
|           | IF ## 73 BG                                                         |
|           |                                                                     |
|           |                                                                     |
|           |                                                                     |
|           |                                                                     |
|           |                                                                     |
|           |                                                                     |
|           |                                                                     |
|           |                                                                     |
|           | · · · · · · · · · · · · · · · · · · ·                               |
|           |                                                                     |
|           |                                                                     |
|           |                                                                     |
|           |                                                                     |
|           | · · · · · · · · · · · · · · · · · · ·                               |
|           |                                                                     |
|           | · · · · · · · · · · · · · · · · · · ·                               |
|           |                                                                     |
|           |                                                                     |
|           |                                                                     |
|           | · · · · · · · · · · · · · · · · · · ·                               |
|           |                                                                     |
|           |                                                                     |
|           |                                                                     |
|           |                                                                     |
|           |                                                                     |
|           |                                                                     |
|           |                                                                     |
|           |                                                                     |
|           |                                                                     |
|           |                                                                     |

按钮程序(举例): if(\\本站点\选项控件==0) LoadText("超级文本框名称","文档路径\作品说明.txt", ".Txt");

苏桂文

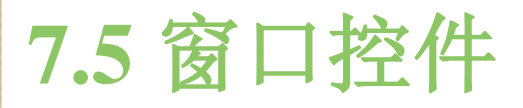

### 1、列表框和组合框控件

列表框中,可以动态加载数据选项,当需要数据时,可 以直接在列表框中选择,使与控件关联的变量获得数据。 组合框是文本框与列表框的组合,可以在组合框的列表 框中直接选择数据选项,也可以在组合框的文本框中直 接输入数据。

组态王中列表框和组合框的形式有:普通列表框、简单 组合框、下拉式组合框、列表式组合框。

它们只是在外观形式上不同,其它操作及函数使用方法都是相同的。

练习:制作一个动态的列表,可以向列表框中动态添加数据,添加完成后,需要保存列表为文件,文件保存在当前工程路径下(如D:\)。

- 在组态王数据词典中定义变量"列表数据"字符串变量。
- 在画面上创建列表框控件,定义控件属性如图所示。

| 简单式组合相         | E控件属性 | ×      |
|----------------|-------|--------|
| 控件名称:          | 列表框   |        |
| 变 <b>量</b> 名称: | 列表数据  |        |
| 访问权限:          | 0     | □ 排序列项 |
| 确认 取消          |       |        |

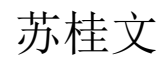

2222 在画面上创建三个按钮,如图所示 増加 按钮的作用和连接的动画连接命令语言分别为: 保存 按钮1——"增加":增加数据项: 加载 listAddItem(''列表框'',列表数据); 删除 按钮2——"保存":保存列表框内容: listSaveList("列表框","D:\list1.csv"); 按钮3——"加载":将指定csv文件中的内容加载到列表框中来: listLoadList(''列表框'',''D:\list1.csv''); 按钮4——"删除":将删除列表框中当前选定的成员: **list**DeleteSelection ("列表框"); 在画面上创建一个文本图素,定义动画连接为字符串值输入和字符串值 输出,连接的变量为"列表数据"。

用相同方法创建其他类型组合框。

# 2、单选按钮控件

当出现多选一的情况时,可以使用单选按钮来实现。 单选按钮控件实际是由一组单个的选项按钮组合而成的。 在每一组中,每次只能选择一个选项。

■ 在画面上创建单 选按钮控件,定 义控件属性如图 所示。

# End